# **Application Submission- User Manual - SMDI**

#### **IMPORTANT INSTRUCTIONS**

1. All the mandatory fields marked with \* have to be filled.

- 2. Do not use any special character while filing the form (i.e \$,%,#, ^)
- 3. In case you have any queries or questions, please contact the PMA Team LSSSDC:
  - Mrs. Madhu Rupa | Sr. Consultant | MADHU@LSSSDC.IN | + 91+91 9810186773
  - Mrs. Neha Sharma | Project Manager | NEHA.SHARMA@LSSSDC.IN | +91 8178357429
  - Ms. Chitra Kanwar | Project Coordinator | CHITRA.KANWAR@LSSSDC.IN | +91 9773982613
- 4. All the creatives and supporting documents should be uploaded in the correct format.

5. Ensure that all information is entered correctly. Once the form has been submitted, it cannot be changed.

Dear Applicant!

Thank you for your interest in the **Strengthening of the Medical Device Industry (SMDI) Scheme**! Please go through the following guide to register and fill in the forms of the 2 Sub - Schemes of the SMDI scheme:

- 1. Marginal Investment Scheme for Reducing Import Dependence
- 2. Medical Device Clinical Studies Support Scheme

#### Medical Device Clinical Studies Support Scheme

**Step 1:** On the SMDI.LSSSDC.IN home page first click on the desired scheme: **Medical Device Clinical Studies Support Scheme:** 

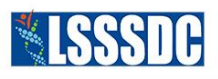

#### SCHEME FOR STRENGTHENING OF MEDICAL DEVICE INDUSTRY

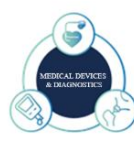

Medical device is a sunrise industry in India, with double digit growth rate. Due to efforts of the government in the last decade in creating a suitable eco-system and incentivizing production of medical devices through PLI scheme, production of technology intensive medical devices such CT scan, MRI, C-arm etc. has started in India. However, as a nascent industry, the sector is facing following KEY challenges.

- Dependence on imports still continues to be about 70%.
- NO incentive of domestic manufacturing of key components/raw materials/accessories etc.
- High cost towards clinical investigations.
- Dearth of available industry ready trained manpower.

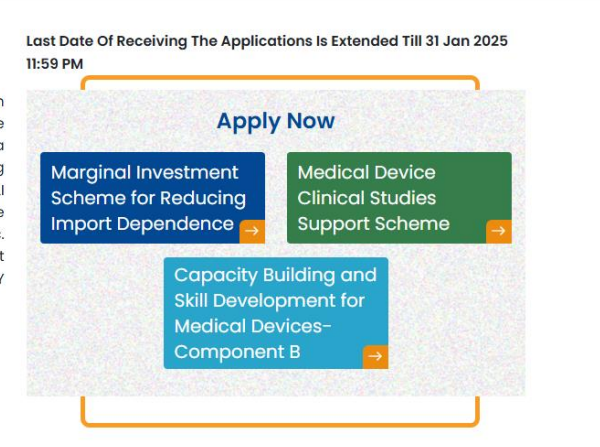

Department of Pharmaceuticals Ministry of Chemical and Fertilizers

Government of India

**Step 2:** The following page will appear, fill in the given details to register yourself. Kindly keep the following instructions in mind before filling these details:

1. The name of the Applicant Entity will be the name of the Organisation/Institution.

- 2. PAN will be of the Single point of Contact (SPOC).
- 3. The name of the authorised SPOC will be the same as the Authorization Letter.
- 4. Kindly make sure to upload the Authorisation Letter on Letter Head of your organisation/institution duly Signed, dated, and Stamped\* which authorises you to apply on behalf of your organisation/institute.
- After filling all the details click "Sign Up" and your login details will be sent to the SPOC Email ID.

| Applican                                                                     | t Registration                                        |
|------------------------------------------------------------------------------|-------------------------------------------------------|
| Name Of Applicant Entity*                                                    | PAN Of Applicant Entity*                              |
| Name Of Authorised SPOC Of Applicant Entity*                                 | Designation of Authorised SPOC of Applicant Entity*   |
| E mail ID of Authorised SPOC of Applicant Entity*                            | Mobile Number of Authorised SPOC of Applicant Entity* |
| Jpload Authorisation Letter on Letter Head duly Signed dated and<br>Stamped* |                                                       |
|                                                                              |                                                       |

**Step 3:** After clicking on LOGIN, you will be taken to the following page where you will have to fill in the User ID and Login Password sent on your email:

| 010 | smdi.lsssdc.in/Applicant/login                               | • ☆ |
|-----|--------------------------------------------------------------|-----|
|     |                                                              | R   |
| ſ   | Applicant Sign In<br>Login using your username and password. |     |
|     | Enter your email address or username Required!               |     |
|     | Enter your passcode Required!                                |     |
|     | Sign in                                                      |     |
|     |                                                              |     |

2024 LSSSDC All Rights Reserved

**Step 4:** On the Applicant Dashboard, first click on the desired scheme: **Medical Device Clinical Studies Support Scheme:** 

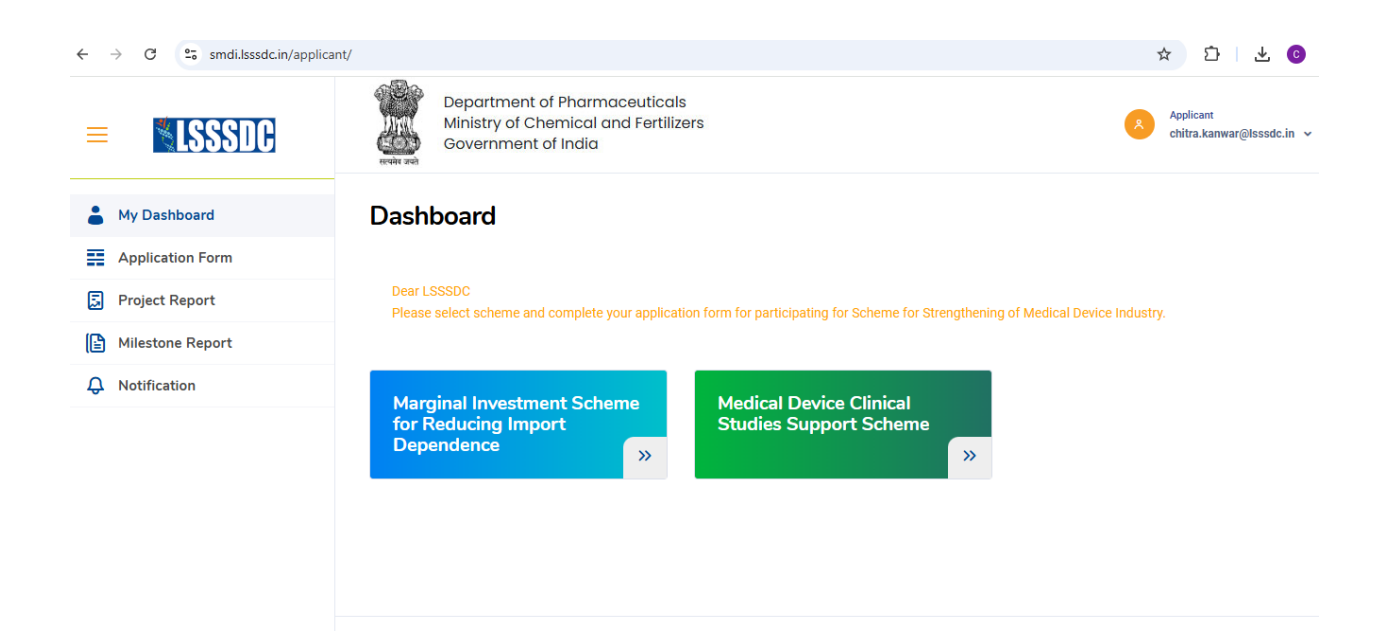

**Step 2:** You will then be directed to the application form for the Medical Device Clinical Studies Support Scheme, where you will have to fill the **"Basic Details"** Section.

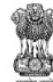

Department of Pharmaceuticals Ministry of Chemical and Fertilizers Government of India

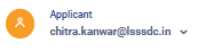

#### APPLICATION FORM - Medical Device Clinical Studies Support Scheme

| ote: Fields marked with * are required. |                              |           |                               |
|-----------------------------------------|------------------------------|-----------|-------------------------------|
| 1.<br>REGISTRATION DETAILS              | 2.<br>BASIC DETAILS          |           | 3.<br>PROJECT DETAILS         |
| Applicant Basic Details                 |                              |           |                               |
| Name of Applicant Entity*               | Type of Entity Constitution* |           | Organization/Company Premises |
| LSSSDC                                  | Select                       | ~         | Rented Own Leased Others      |
| Registered Office Details*              | City*                        | District* |                               |
|                                         |                              |           |                               |

Step 3: The following details are to be filled in the "Basic Details" section, After click the "Save & Next" button:

| PIN Code*                                                     | State*  | Name of Head of Applicant B                                                                   | Entity*                                           |
|---------------------------------------------------------------|---------|-----------------------------------------------------------------------------------------------|---------------------------------------------------|
|                                                               |         |                                                                                               |                                                   |
| Designation of Head of Applicant Entity*                      |         | E mail ID of Head of Applicant Entity*                                                        | Mobile Number of Head of Applicant Entity*        |
| Name of Authorised SPOC of Applicant Entity*                  |         | Designation of Authorised SPOC of Applicant Entity*                                           | E Mail Id of Authorised SPOC of Applicant Entity* |
| Chitra Kanwar                                                 |         | Project Coodinator                                                                            | chitra.kanwar@lsssdc.in                           |
| Mobile Number of Authorised SPOC of Applicant E<br>9773982613 | intity* | Upload Authorisation Letter on Letter Head duly Signed dated<br>and Stamped (jpg, jpeg only)* | TAN of Applicant Entity*                          |
| GST of Applicant Entity (If Available)                        |         | MSME Status of Entity* Select                                                                 | UDYAM Certificate Number (if Applicable)*         |
|                                                               |         | Previous Save & Next                                                                          |                                                   |

**Step 4:** You will be directed to the "**Project Details**" section, in which you will have to select 1 of the 4 types of Clinical Studies:

| GISTRATION DETAILS                                       | BASIC DETAILS                                         |                  | PF               | ROJECT DETAILS                                                                                        |            |
|----------------------------------------------------------|-------------------------------------------------------|------------------|------------------|----------------------------------------------------------------------------------------------------|------------|
| oject Details                                            |                                                       |                  |                  |                                                                                                    |            |
| plication For*                                           |                                                       |                  |                  |                                                                                                    |            |
| Select                                                   | ~                                                     |                  |                  |                                                                                                    |            |
| Select                                                   |                                                       |                  |                  |                                                                                                    |            |
| Pre Clinical Studies in Animal Models                    | tails of any previous clinical<br>nization, including | Tentative Start  | Tentative End    | Regulatory Approval (if any):List any<br>regulatory approvals received for the<br>device and studies. | EC Approva |
| Clinical Investigation of Investigational Medical Device | plicable) -                                           | Date of Project" | Date of Project* | device and studies"                                                                                   | Status     |
| Clinical Performance Evaluation for New 1905             |                                                       |                  |                  |                                                                                                    | Sele       |
| Select 🗸                                                 |                                                       |                  |                  |                                                                                                    | Sele       |
|                                                          |                                                       |                  |                  |                                                                                                    |            |

# Pre Clinical Studies in Animal Models

| Ministry of Cl<br>Government                                     | of Pharmaceuticals<br>hemical and Fertilizers<br>of India                                                                            |                                                                            |                                         | ٨                                                                                                    | Applicant<br>chitra.kanwar@lsssdc |
|------------------------------------------------------------------|----------------------------------------------------------------------------------------------------|----------------------------------------------------------------------------|-----------------------------------------|----------------------------------------------------------------------------------------------------|-----------------------------------|
| 1.                                                               |                                                                                                    | 2.                                                                         |                                         | 3.                                                                                                    |                                   |
| EGISTRATION DETAILS                                              | 3                                                                                                    | BASIC DETAILS                                                              | F                                       | PROJECT DETAILS                                                                                          |                                   |
| pplication For*                                                  |                                                                                                    |                                                                            |                                         |                                                                                                    |                                   |
| Dro Clinical Ctudico in /                                        |                                                                                                    |                                                                            |                                         |                                                                                                    |                                   |
| Pre Clinical Studies in J<br>Type of Clinical<br>Studies         | Previous Experience (Include d<br>previous clinical studies condu<br>organization, including outcom<br>publications if applicable) * | etails of any<br>cted by your Tentative<br>es and Start Date o<br>Project* | Tentative End<br>Date of<br>Project*    | Regulatory Approval (if<br>any):List any regulatory<br>approvals received for the<br>device and studies* | EC Approval<br>Status*            |
| Pre Clinical Studies in J Type of Clinical Studies Select        | Previous Experience (Include d<br>previous clinical studies condu<br>organization, including outcom<br>publications if applicable) * | etails of any<br>cted by your Tentative<br>es and Start Date o<br>Project* | of Tentative End<br>Date of<br>Project* | Regulatory Approval (if<br>any):List any regulatory<br>approvals received for the<br>device and studies* | EC Approval<br>Status*            |
| Pre Clinical Studies in J Type of Clinical Studies Select Select | Previous Experience (Include d<br>previous clinical studies condu<br>organization, including outcom<br>publications if applicable) * | etails of any<br>cted by your<br>es and Start Date o<br>Project*           | of Tentative End<br>Date of<br>Project* | Regulatory Approval (if<br>any):List any regulatory<br>approvals received for the<br>device and studies* | EC Approval<br>Status*            |

The **Project Details** for "Pre Clinical Studies in Animal Models" has the following sub-sections:

1. Device Information:

# Project Details for Pre Clinical Studies in Animal Model

#### **Device Information**

| Name of the Medical Device* | Device Risk Classification (IMDR 2017)* | Intended Use of the Product* |
|-----------------------------|-----------------------------------------|------------------------------|
|                             |                                         |                              |
| Device Description*         | Technical Specifications*               |                              |
|                             |                                         |                              |

# 2. Pre-clinical Study Details:

#### Pre-clinical Study Details

| elect Study Design*                                                                                                   | s        | tudy Design (List of tests Perform) Uploa                          | ad Document  | Expected date of Commissioning*                                                                                     |
|----------------------------------------------------------------------------------------------------|----------|--------------------------------------------------------------------|--------------|----------------------------------------------------------------------------------------------------|
| Select                                                                                                    | • ()     | Choose File No file chosen                                         | ß            |                                                                                                    |
|                                                                                                    |          |                                                                    |              |                                                                                                    |
| mal Model Testing details*                                                                                            |          | Choose File No file chosen                                         | ument (PDF)* | Proposed Study Timeline (activity-wise schedule)*                                                                   |
| choosed Study Timeline (activity-wise schedule) bad Document (PDF)* Choose File No file chosen 3. Study Site Details: |          |                                                                    |              |                                                                                                    |
| ame of the Laboratory/Institute*                                                                                      |          | Address*                                                           |              | Process Detail of conducting pre-clinical study*                                                                    |
| ocess Detail of conducting pre-clinical study Up                                                                      | bload    | Expected Outcomes *                                                |              | Mode of Implementation*                                                                                             |
| Choose File No file chosen                                                                                            | <b>P</b> | Select                                                             | *            | Select                                                                                                    |
| pplicant Role *                                                                                                    |          | Grant to be Claimed by*                                            |              | Test License Number (if Available)                                                                                  |
| Select                                                                                                    | ~        | Select                                                             | ~            |                                                                                                    |
| 4. Financial Details:<br>nancial Details<br>timated Total Cost of the Study (Amount in INR)*                          | , E      | Estimated Total Cost of the Study (Amoun<br>Jpload Document (PDF)* | nt in INR)   | Requested Funding Support as a grant from the<br>Government of India (on a reimbursement basis)<br>(Amount in INR)* |
| ans of Finance (Other sources of funding) (Amo<br>NR)*                                                                | unt      | Choose File No file chosen                                         | Ę            |                                                                                                    |
|                                                                                                    |          | Previous Save & Subm                                               | nit          |                                                                                                    |

After that you will have to click the **"Save and Submit**" button, but please remember, once submitted, the application cannot be edited. You can click on the **"Previous"** button to edit the application, before clicking on submit.

After submitting, you will receive a confirmation Email from LSSSDC regarding the submission of your application.

# Clinical Investigation of Investigational Medical Device

The **Project Details** for the "Clinical Investigation of Investigational Medical Device" has the following sub-sections:

1. Device Information:

# Project Details for Clinical Investigation of Investigational Medical Device

**Device Information** 

| Name of the Medical Device*                              | Device Risk Classification (IMDR 2017)* | Intended Use of the Product*    |
|----------------------------------------------------------|-----------------------------------------|---------------------------------|
| Device Description*                                      | Technical Specifications*               | Approval/Certification Details* |
|                                                          |                                         | Select 🗸                        |
| Approval/Certification Details Upload<br>Document (PDF)* |                                         |                                 |
| Choose File No file chosen                               | 3                                       |                                 |

2. Clinical Investigation Study Details:

#### **Clinical Investigation Study Details**

| Study Design* Select                                       | Details of Study Design*        | Details of Study Design Upload Document<br>(PDF)*<br>Choose File No file chosen |
|------------------------------------------------------------|---------------------------------|---------------------------------------------------------------------------------|
| Number of Subjects in Study*                               | Expected date of Commissioning* | Proposed Study Timeline (activity-wise schedule)*                               |
| Proposed Study Timeline (activity-wise schedule)-doc(pdf)* |                                 |                                                                                 |

3. Clinical Studies Site (Controlled / or Not Controlled):

#### Clinical Study Sites (controlled/or not controlled)

| Site Name and Address*                                            | Investigator Name(s) and Qualification(s)*   | Investigator Name(s) and Qualification(s)-<br>doc(pdf)* |
|-------------------------------------------------------------------|----------------------------------------------|---------------------------------------------------------|
|                                                                   |                                              | Choose File No file chosen                              |
| Protocol for Data Collection and Analysis*                        | Protocol for Data Collection and Analysis-   | Expected Outcomes*                                      |
|                                                                   | Choose File No file chosen                   | Select ~                                                |
| Number of patients benefited (in number)*                         | Number of patients benefited (in number)-    | Mode of Implementations*                                |
|                                                                   | doc(pdf)* Choose File No file chosen         | Select ~                                                |
| Applicant Role*                                                   | Grant to be Claimed by*                      |                                                         |
| Select 🗸                                                          | Select                                       | •                                                       |
| <ol> <li>Financial Details:</li> <li>Financial Details</li> </ol> |                                              |                                                         |
| Estimated Total Cost of the Study (Amount in                      | Estimated Total Cost of the Study (Amount in | Requested Funding Support as a grant from               |
| INR)*                                                             | Choose File No file chosen                   | basis) (Amount in INR)*                                 |
| Means of Finance (Other sources of funding)<br>(Amount in INR)*   |                                              |                                                         |
|                                                                   |                                              |                                                         |
|                                                                   | Previous Save & Submit                       |                                                         |

After that you will have to click the **"Save and Submit**" button, but please remember, once submitted, the application cannot be edited. You can click on the **"Previous"** button to edit the application, before clicking on submit.

After submitting, you will receive a confirmation Email from LSSSDC regarding the submission of your application.

# Clinical Performance Evaluation for New IVDs:

The **Project Details** for the "Clinical Performance Evaluation for New IVDs" has the following subsections:

1. Device Information:

# Project Details for Clinical Performance Evaluation for New IVDs

**Device** Information

| Name of the In Vitro Diagnostic Medical<br>Device* | Device Risk Classification (IMDR 2017)* | Intended Use of the Product* |
|----------------------------------------------------|-----------------------------------------|------------------------------|
| Device Description*                                | Technical Specifications*               |                              |

## 2. Clinical Performance Evaluation Study Details:

# **Clinical Performance Evaluation Study Details**

| Study Design Details*                                                      | Study Design Details Doc(pdf)*  | Sample Size*                                         |
|----------------------------------------------------------------------------|---------------------------------|------------------------------------------------------|
|                                                                            | Choose File No file chosen      |                                                      |
| Specimen Type (e.g. Human Specimen, Blood<br>etc)*                         | Expected date of Commissioning* | Proposed Study Timeline (activity-wise<br>schedule)* |
| Proposed Study Timeline (activity-wise<br>schedule) Upload Document (PDF)* |                                 |                                                      |

3. Study Site Details:

| Study Site Details                         |                                           |                                            |
|--------------------------------------------|-------------------------------------------|--------------------------------------------|
| Laboratory Name and Address*               | Key Personnel and Qualifications*         | Key Personnel and Qualifications-doc(pdf)* |
|                                            |                                           | Choose File No file chosen                 |
| Protocol for Data Collection and Analysis* | Protocol for Data Collection and Analysis | Expected Outcomes*                         |
|                                            | document file(pdf)*                       | Select 🗸                                   |
|                                            | Choose File No file chosen                |                                            |
| Test License Number (If applicable)*       | Mode of Implementation*                   | Applicant Role*                            |
|                                            | Select 🗸                                  | Select 🗸                                   |
| Grant to be Claimed by*                    |                                           |                                            |
| Select                                     | •                                         |                                            |

4. Financial Details:

## **Financial Details**

| Estimated Total Cost of the Study (Amount in INR) *             | Estimated Total Cost of the Study (Amount in<br>INR) document file(Pdf)* | Requested Funding Support as a grant from the Government of India (on a reimbursement |
|-----------------------------------------------------------------|--------------------------------------------------------------------------|---------------------------------------------------------------------------------------|
|                                                                 | Choose File No file chosen                                               | basis) (Amount in INR)*                                                               |
| Means of Finance (Other sources of funding)<br>(Amount in INR)* |                                                                          |                                                                                       |
|                                                                 | Previous Save & Submit                                                   |                                                                                       |

After that you will have to click the **"Save and Submit**" button, but please remember, once submitted, the application cannot be edited. You can click on the **"Previous"** button to edit the application, before clicking on submit.

After submitting, you will receive a confirmation Email from LSSSDC regarding the submission of your application.

# Post Market Clinical Follow-up Study

The **Project Details** for the "Post Market Clinical Follow-up Study" has the following sub-sections:

1. Device Information:

### Project Details for Post Market Clinical Follow-up Study

Device Information

| Name of the Medical Device*                                           | Device Risk Classification (IMDR 2017)*                        | Intended Use of the Product*                                                  |
|-----------------------------------------------------------------------|----------------------------------------------------------------|-------------------------------------------------------------------------------|
| Device Description*                                                   | Technical Specifications*                                      | Approval/Certification Details of ISO Certification*                          |
| Approval/Certification Details of ISO Certification<br>Document(pdf)* | Approval/Certification Details of FDA Approval (if applicable) | Approval/Certification Details of FDA Approval (if applicable) Document(pdf)* |
| Choose File No file chosen                                            | Approval/Certification Details of CE Marking Approval          | Choose File No file chosen                                                    |
| (if applicable)                                                       | (if applicable) Choose File No file chosen                     | Choose File No file chosen                                                    |

# 2. PMCF Study Details:

#### **PMCF Study Details**

| Study Design*                                     | Details of Study Design*                                           | Details of Study Design Related document(pdf)* |
|---------------------------------------------------|--------------------------------------------------------------------|------------------------------------------------|
| Number of Subjects in Study*                      | Inclusion/ Exclusion Criteria*                                     | Expected date of Commissioning*                |
| Proposed Study Timeline (activity-wise schedule)* | Proposed Study Timeline (activity-wise schedule)<br>document(pdf)* |                                                |
|                                                   | Choose File No file chosen                                         |                                                |

3. Clinical Studies Site (Controlled/ or not controlled):

# Clinical Study Sites (controlled/or not controlled)

| Clinical Site Name and Address*                    | Investigator Name and Qualifications*                                                       | Investigator Name and Qualifications document(pdf)* Choose File No file chosen |
|----------------------------------------------------|---------------------------------------------------------------------------------------------|--------------------------------------------------------------------------------|
| Protocol for Data Collection and Analysis*         | Protocol for Data Collection and Analysis<br>document(pdf)*                                 | Expected Outcomes* Select                                                      |
| Institutional Ethical Committee Details*           | Attach Ethical Committee Clearance Certificate (if<br>Available) Choose File No file chosen | Mode of Implementation* Select                                                 |
| Applicant Role* Sponsor/Product Owner/Manufacturer | Grant to be Claimed by* Select                                                              |                                                                                |

4. Financial Details:

#### **Financial Details**

| Estimated Total Cost of the Study (Amount in INR)*                                                                  | Cost Breakup (Excluding cost of Product) pdf* Choose File No file chosen | Subject Enrollment (amount in INR)* |
|----------------------------------------------------------------------------------------------------|--------------------------------------------------------------------------|-------------------------------------|
| Volunteer Participation Compensation (in any) (amount in INR)*                                                      | Investigator Cost (amount in INR)*                                       | Insurance Cost (amount in INR)*     |
| Travel Cost (amount in INR)*                                                                                        | Administration Cost (amount in INR)*                                     | Others (amount in INR)*             |
| Requested Funding Support as a grant from the<br>Government of India (on a reimbursement basis)<br>(Amount in INR)* | Means of Finance (Other sources of funding) (Amount in INR)*             |                                     |
|                                                                                                    | Previous Save & Submit                                                   |                                     |

After that, you will have to click the **"Save and Submit**" button, but please remember, that once submitted, the application cannot be edited. You can click on the **"Previous"** button to edit the application, before clicking on submit.

After submitting, you will receive a confirmation Email from LSSSDC regarding the submission of your application.